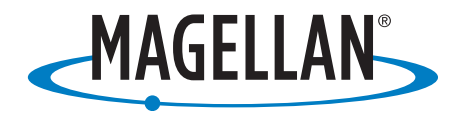

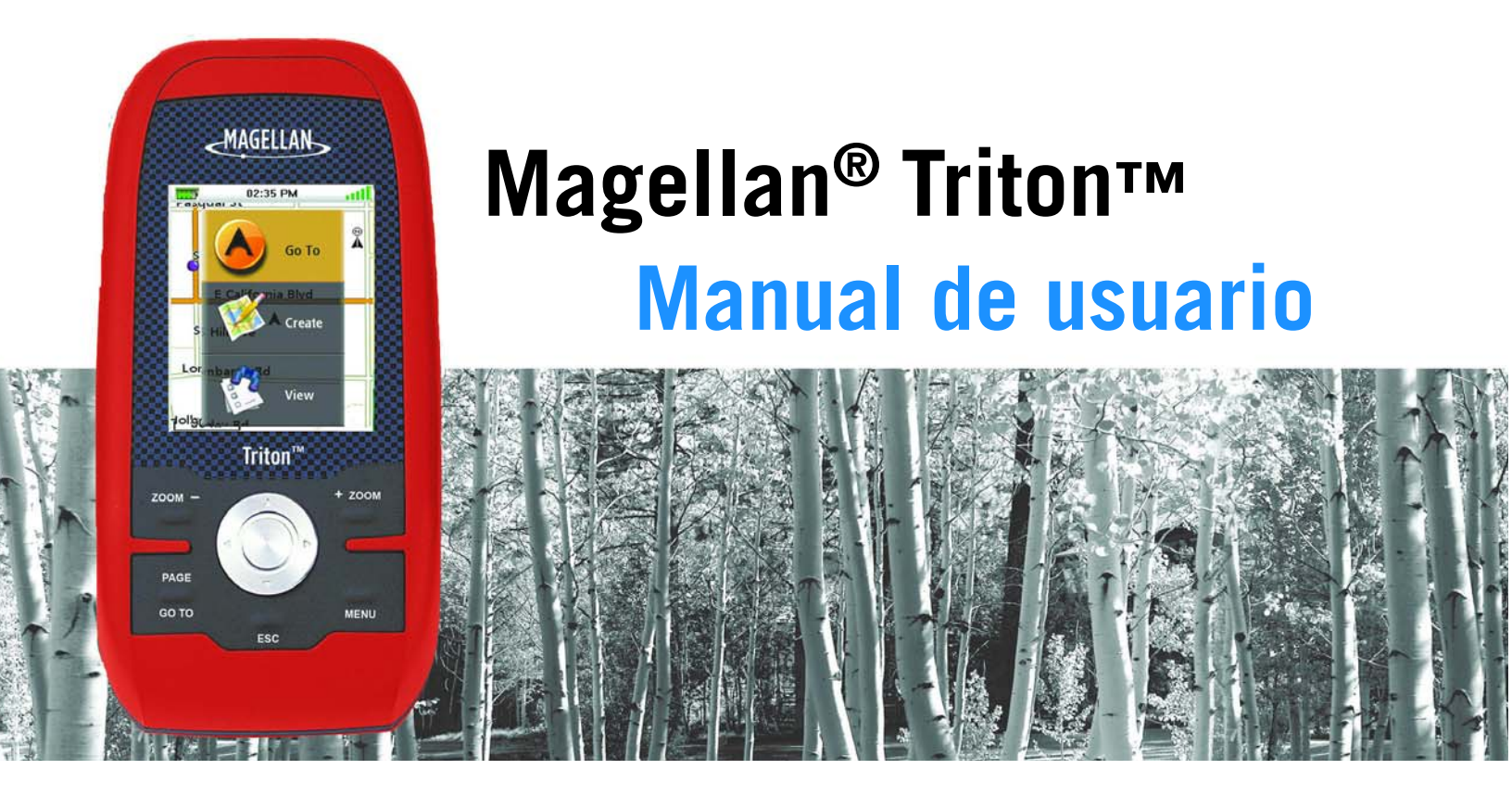

Magellan Triton 200 Magellan Triton 300 Magellan Triton 400 Magellan Triton 500

# ADVERTENCIAS IMPORTANTES DE SEGURIDAD

El Magellan Triton es una ayuda para la navegación, diseñado para ayudarle a llegar al destino deseado. Al utilizar el Magellan Triton, debe observar las siguientes normas de seguridad a fin de evitar accidentes que puedan causar lesiones o la muerte a usted o a otras personas:

# POR MOTIVOS DE SEGURIDAD, NO UTILICE ESTE DISPOSITIVO DE NAVEGACIÓN MIENTRAS CONDUCE UN VEHÍCULO

Le rogamos que no modifique ninguna opción del Magellan Triton mientras conduce. Debe detenerse completamente o solicitar a un pasajero que lo haga por usted. Separar la vista de la carretera es peligroso, y puede provocar un accidente en el que usted u otras personas pueden resultar heridos.

# UTILICE EL SENTIDO COMÚN

Este producto supone una excelente ayuda a la navegación, pero no reemplaza la necesidad de una orientación cuidadosa y de aplicar el sentido común. Nunca confíe únicamente en este dispositivo para navegar.

# SEA CUIDADOSO

La operación del Sistema de posicionamiento global (GPS) corre a cargo del Gobierno de Estados Unidos, que sólo se hace responsable de la precisión y el mantenimiento de la red GPS. La precisión de los fijos de posición puede verse afectada por los ajustes periódicos de los satélites GPS realizados por el Gobierno de Estados Unidos, y está sujeta a modificaciones de acuerdo con las políticas de usuarios civiles del GPS del Departamento de Defensa y con el Plan de radionavegación federal. La precisión también puede verse afectada por una geometría satelital deficiente o por obstáculos tales como edificios y árboles altos.

# UTILICE LOS ACCESORIOS ADECUADOS

Utilice únicamente cables y antenas Magellan; la utilización de cables y antenas de otros fabricantes puede afectar seriamente al rendimiento del receptor o dañarlo, y supondrá la anulación de la garantía.

# Acuerdo de licencia

Magellan Navigation le otorga a usted, el comprador, el derecho a utilizar el programa de software suministrado con los productos GPS de Magellan Navigation (el "SOFTWARE") en el funcionamiento normal del equipo.

El SOFTWARE es propiedad de Magellan Navigation y/o sus proveedores, y está protegido por las leyes de derechos de autor de Estados Unidos y las disposiciones de los tratados internacionales; por ello, debe tratar este SOFTWARE como cualquier otro material sujeto a derechos de autor.

No podrá utilizar, copiar, modificar, someter a ingeniería inversa ni transferir este SOFTWARE salvo según lo provisto expresamente en esta licencia. Todos aquellos derechos no otorgados expresamente quedan reservados a Magellan Navigation y/o a sus proveedores.

El funcionamiento está sujeto a las dos condiciones siguientes: (1) este dispositivo no puede ocasionar interferencias y (2) este dispositivo debe poder soportar cualquier interferencia, incluidas las posibles interferencias que provoquen un mal funcionamiento del dispositivo.

No está permitido reproducir ninguna parte de este manual, ni transmitirla de ningún modo ni por ningún medio, electrónico o mecánico, incluido el fotocopiado o la grabación, para fines distintos del uso personal del comprador, sin el consentimiento previo por escrito de Magellan Navigation, Inc.

# ADVERTENCIAS IMPORTANTES DE SEGURIDAD

# Declaración sobre interferencias de la Comisión Federal de Comunicaciones (FCC).

Este equipo ha sido probado y se ha determinado que cumple con los límites establecidos en el apartado 15 de las normas de la FCC para un dispositivo digital de clase B. Estos límites se hallan diseñados para proporcionar un grado de protección razonable contra interferencias dañinas en una instalación de carácter residencial. Este equipo genera, utiliza y puede irradiar energía de radiofrecuencia y, si no se instala y utiliza de acuerdo con las instrucciones, puede provocar interferencias dañinas a las comunicaciones de radio. No obstante, no existe ninguna garantía de que no se dará ningún tipo de interferencia en una instalación concreta. Si este equipo provoca interferencias dañinas a la recepción de radio o televisión, interferencias que pueden confirmarse apagando y encendiendo el equipo, se recomienda al usuario que intente corregir las interferencias de una de las siguientes maneras:

- Reorientando o reubicando la antena de recepción.
- Aumentando la separación entre el equipo y el receptor.
- Conectando el equipo a una toma de un circuito diferente a aquel al que está conectado el receptor.
- Consultando a su distribuidor o a un técnico experto de radio/TV.

Este dispositivo cumple con el apartado 15 de las normas de la FCC. El funcionamiento está sujeto a las dos condiciones siguientes: (1) Este dispositivo no debe ocasionar interferencias dañinas y (2) este dispositivo debe poder soportar cualquier interferencia recibida, incluidas las posibles interferencias que provoquen un mal funcionamiento.

Aviso de la FCC: Cualquier cambio o modificación, cuya validez no sea aprobada expresamente por la parte responsable, podría anular la autoridad del usuario para manipular el equipo.

#### NOTA IMPORTANTE:

#### Declaración de exposición a radiación de la FCC:

Este equipo cumple con los límites de exposición a radiación de la FCC, establecidos para un entorno no controlado. Los usuarios finales deben seguir las instrucciones de funcionamiento específicas para cumplir con los requisitos de exposición a radiofrecuencia.

Este transmisor no debe colocarse ni funcionar conjuntamente con ninguna otra antena o transmisor.

Para cumplir con las normas de la FCC, es preciso utilizar cables apantallados con este equipo. La utilización con un equipo no autorizado o con cables no apantallados puede provocar interferencias en la recepción de radio y TV. Se advierte al usuario que los cambios y modificaciones realizados al equipo sin la autorización del fabricante pueden anular la autorización del usuario para utilizar el equipo.

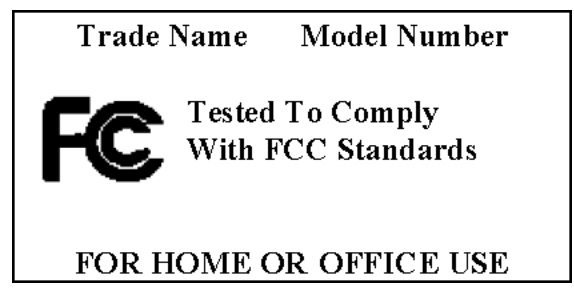

El Magellan Triton debe instalarse y funcionar a una distancia no inferior a 20 cm del usuario.

Este aparato digital de clase B cumple todos los requisitos de la Norma canadiense sobre equipos generadores de interferencia.

# ADVERTENCIAS IMPORTANTES DE SEGURIDAD

# Declaración de IC

El funcionamiento está sujeto a las dos condiciones siguientes:

- 1. Este dispositivo no debe provocar interferencias.
- 2. Este dispositivo debe poder soportar cualquier interferencia, incluidas las interferencias que podrían provocar un mal funcionamiento del dispositivo.

#### NOTA IMPORTANTE:

#### Declaración de IC sobre exposición a la radiación:

Este equipo cumple con los límites de exposición a la radiación de IC establecidos para un entorno no controlado. Los usuarios finales deben seguir las instrucciones de funcionamiento específicas para cumplir con los requisitos de exposición a radiofrecuencia.

Este transmisor no debe colocarse ni funcionar conjuntamente con ninguna otra antena o transmisor.

La información proporcionada en este documento está sujeta a cambios sin previo aviso. Pueden incorporarse mejoras o actualizaciones en el producto sin previo aviso. Para obtener actualizaciones de producto e información adicional, visite el sitio web de Magellan (www.magellanGPS).

Underwriters Laboratories Inc. ("UL") no ha probado el rendimiento o fiabilidad del hardware del sistema de posicionamiento global ("GPS"), el software operativo u otros aspectos de este producto. UL sólo ha probado la resistencia al fuego, a impactos o accidentes según lo indicado en la norma de UL sobre seguridad para equipos de tecnologías de la información, UL60950-1. La certificación UL no cubre el rendimiento o fiabilidad del hardware GPS y el software operativo GPS. UL NO OFRECE REPRESENTACIÓN, GARANTÍA O CERTIFICACIÓN ALGUNA EN CUANTO AL RENDIMIENTO O FIABILIDAD DE NINGUNA FUNCIÓN RELACIONADA CON EL GPS DE ESTE PRODUCTO.

La temperatura de uso normal máxima es de 66 °C.

© 2007 Magellan Navigation, Inc. Todos los derechos reservados. El logotipo Magellan, Magellan, y Magellan Triton son marcas comerciales de Magellan Navigation, Inc. No está permitido reproducir ninguna parte de este manual, ni transmitirla de ningún modo ni por ningún medio, electrónico o mecánico, incluido el fotocopiado o la grabación, para fines distintos del uso personal del comprador, sin el consentimiento previo por escrito de Magellan Navigation, Inc.

604-0191-001 A

# Índice

| Índice                                                          | 1   |
|-----------------------------------------------------------------|-----|
| Conceptos básicos                                               | 1   |
| Pantallas de navegación                                         | 3   |
| Resumen de la pantalla de Mapa                                  | 3   |
| Botones                                                         | 4   |
| Cursores                                                        | 4   |
| Pantallas de navegación adicionales                             | 4   |
| Acceder a las pantallas de navegación                           | 4   |
| Pantalla de Ubicación actual                                    | 5   |
| Pantalla Datos grandes                                          | 5   |
| Cambio de un campo de navegación                                | 5   |
| Pantalla Velocímetro                                            | . 5 |
| Restablecimiento del odómetro o la velocidad máxima             | 5   |
| Pantalla Brújula                                                | 6   |
| Cambio de un campo de navegación                                | 6   |
| Estado de satélites                                             | 6   |
| Cambio de un campo de navegación                                | 6   |
| Uso del teclado                                                 | 7   |
| El teclado                                                      | 7   |
| Funciones de las teclas                                         | 7   |
| Menú Crear                                                      | 8   |
| Acceso al menú Crear                                            | 8   |
| Waypoints                                                       | 8   |
| Creación de un waypoint                                         | 8   |
| Sendero                                                         | 9   |
| Creación de un sendero a partir del historial de trazado actual | . 9 |
| Geocaché                                                        | 10  |
| Creación de un geocaché                                         | 10  |
| Ruta                                                            | 11  |
| Creación de una ruta                                            | 11  |
| Menú Ir a                                                       | .12 |
| Acceso al menú Ir a                                             | 12  |
| Waypoints                                                       | 12  |
| Ir a un waypoint                                                | 12  |

| Cancelación de una ruta Ir a waypoint                                      | 12                 |
|----------------------------------------------------------------------------|--------------------|
| Editar un waypoint                                                         |                    |
| Eliminación de un waypoint                                                 | 13                 |
| Duplicación de un waypoint                                                 |                    |
| Lugares                                                                    | 14                 |
| Creación de Ir a un lugar                                                  | 14                 |
| Geocaché                                                                   | 14                 |
| Creación de una ruta de Ir a geocaché                                      | 14                 |
| Cancelación de una ruta de Ir a geocaché                                   | 15                 |
| Eliminación de un waypoint de geocaché                                     | 15                 |
| Duplicación de un waypoint de geocaché                                     | 16                 |
| Ruta                                                                       |                    |
| Activación de una ruta                                                     | 16                 |
| Cancelación de una ruta activa                                             | 16                 |
| Duplicación de una ruta                                                    | 16                 |
| Borrar una ruta                                                            |                    |
| Ruta de trazado inverso                                                    |                    |
| Creación de una ruta de trazado inverso                                    |                    |
| Cancelación de una ruta de trazado inverso                                 |                    |
|                                                                            | 10                 |
| Menu Ver                                                                   |                    |
|                                                                            |                    |
| Visualización de las mejores horas de caza y pesca para la ubicación act   | ual 19             |
| Visualización de horas de salida y puesta de sol, e información lunar para | a la ubicación ac- |
| Porfilos do usuario                                                        | 19<br>20           |
| Activación de perfiles de usuario                                          | 20<br>20           |
|                                                                            | 20<br>20           |
|                                                                            | 20                 |
| Opciones de mapa                                                           | 21                 |
| Trazados                                                                   | 22<br>22           |
| Vieualizar al partil vortical da trazada                                   | 23<br>22           |
| Visualizar el perili vertical de trazado                                   | 23<br>22           |
| Guaruar un trazado                                                         | 23<br>22           |
| Duitar un trazado                                                          | 23<br>22           |
| Ajuste de opciones de registro de trazado                                  | ∠3<br>^?           |
| Wayas                                                                      | 23<br>つつ           |
| ver iniumación Configuración                                               | 23<br>つれ           |
|                                                                            |                    |
| INavegacion                                                                |                    |
| Ajuste de opciones de navegación                                           | 24                 |

| Volumen y brillo                                           | <u>2</u> 4 |
|------------------------------------------------------------|------------|
| Ajuste de volumen y brillo                                 | <u>2</u> 4 |
| Memoria                                                    | 24         |
| Visualización del uso de la memoria2                       | <u>2</u> 4 |
| Baudio                                                     | 25         |
| Restauración de la configuración de fábrica2               | 25         |
| Formateo de la tarjeta SD (sólo Magellan Triton 400 y 500) | 25         |
| Acerca de                                                  | 25         |
| Visualización información sobre el receptor Triton         | 25         |
| Diagnósticos                                               | 26         |
| Comprobación del receptor2                                 | 26         |

# **Conceptos básicos**

El Magellan Triton es un receptor GPS portátil diseñado para las actividades al aire libre. Fácil de usar, pero lo bastante potente para llevarle por los terrenos más escarpados o devolverlo al mismo punto de pesca año tras año.

- Almacene waypoints con imágenes para una experiencia completa. (Sólo Magellan Triton 400 y 500).
- Grabe su trazado de principio a fin y guárdelo como sendero para utilizarlo una y otra vez.
- Cree una rápida y sencilla ruta Ir a desde su posición actual hasta un waypoint almacenado o cualquier otro punto del mapa de la forma más simple.
- Cargue mapas detallados Magellan con información topográfica o de ayuda a la navegación con todo detalle. (El Magellan Triton 200 requiere el accesorio de cable USB.)
- Vea imágenes almacenadas en una tarjeta SD que podrá utilizar para ayudarle a llegar a la ubicación correcta. (sólo Magellan Triton 400 y 500).
- Cree una ruta desde su posición actual a distintos waypoints o lugares del mapa. Planifique su día para sacar el máximo partido a su tiempo al aire libre.

El Magellan Triton se revisa y actualiza constantemente para responder a las necesidades del excursionista. No olvide visitar la página de soporte en www.magellanGPS.com para descargar actualizaciones de firmware y optimizar su Magellan Triton.

Cuando compruebe si existen actualizaciones de firmware, visite también la sección de soporte para ver preguntas frecuentes adicionales y manuales actualizados que le respaldarán en el uso del Magellan Triton.

Este documento está configurado para ser impreso en un papel de 22 x 28 cm (carta) en el caso de que desee disponer de una versión impresa para su consulta.

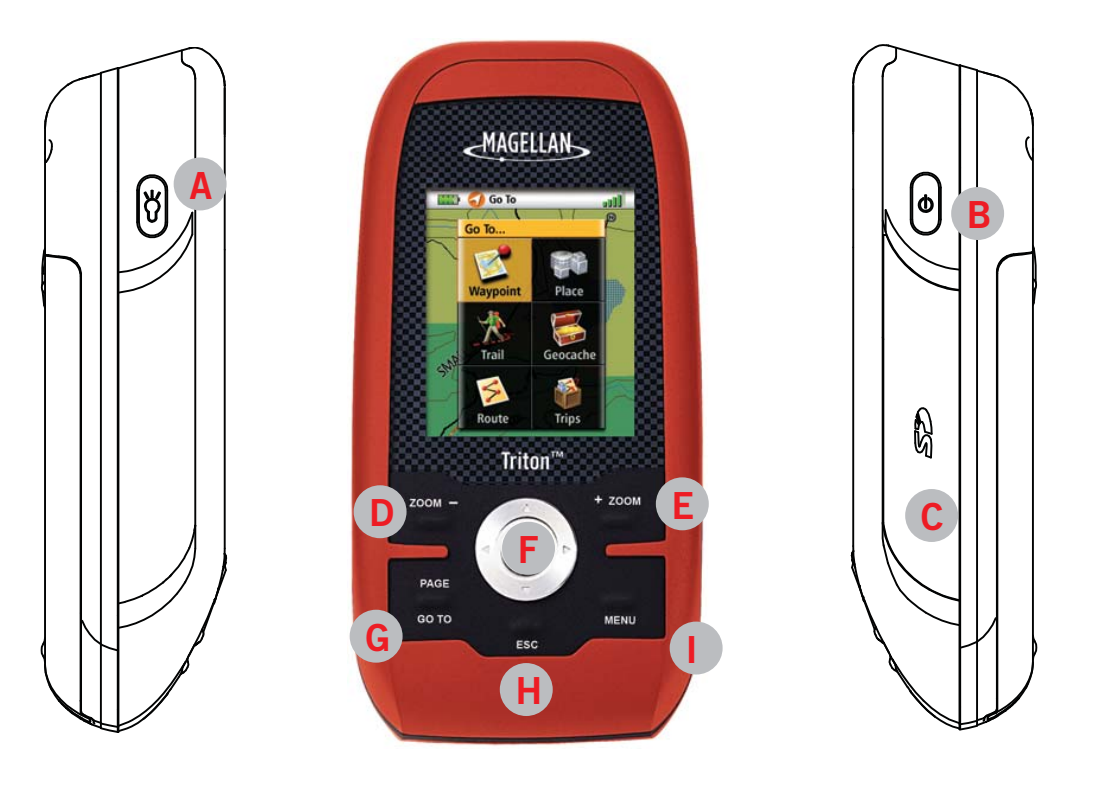

- A Iluminación posterior: Púlselo para alternar los tres niveles de intensidad de la iluminación posterior.
- B Botón de encendido
- C Ranura de la tarjeta SD (sólo Magellan Triton 400 y 500)
- D Botón Alejar
- E Botón Acercar
- F Botón Enter y panel de control del cursor
- G PÁGINA/GOTO. Púlselo para pasar por las pantallas de navegación.
- H Botón Escape o Cancelar
- Botón Menú. En la pantalla de mapa, muestra en el Menú principal. En otras pantallas, dado el caso, muestra un menú emergente.

# Pantallas de navegación

La pantalla de Mapa es la que más se utiliza en el Magellan Triton. Se ha simplificado para ofrecer la mejor experiencia posible al aire libre, ofreciendo al mismo tiempo acceso a toda la información necesaria.

#### Resumen de la pantalla de Mapa

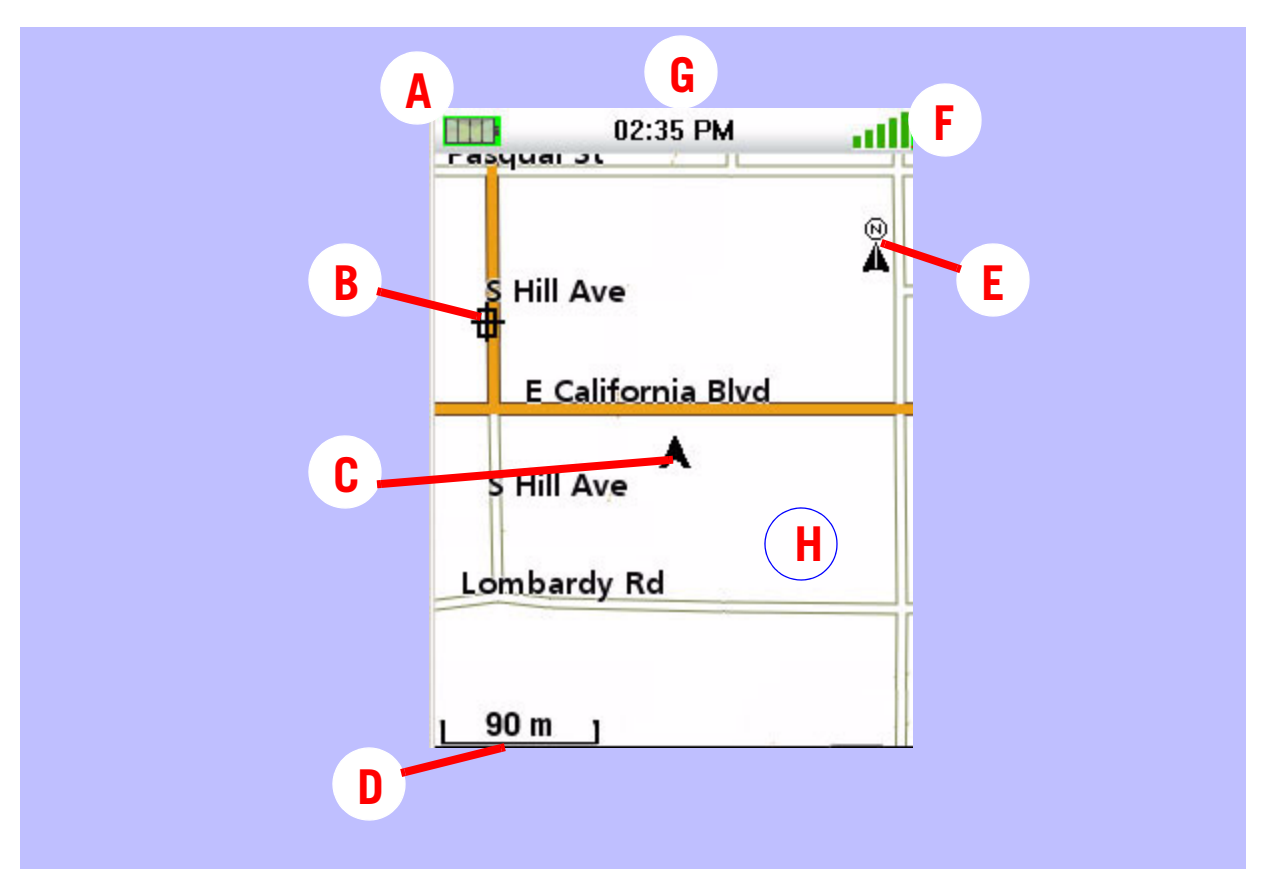

- A Nivel de las pilas
- **B** Waypoint guardado (precargado o introducido por el usuario)
- **C** Marcador de posición actual (apunta en la dirección de movimiento mientras se desplaza)
- D Indicador de escala de mapa
- E Indicador de Norte
- F Estado de satélites
- G Hora del día
- H Área de mapa

## **Botones**

Mientras ve la pantalla de mapa, las teclas del Magellan Triton ofrecen acceso a funciones y posibilidades de entrada adicionales.

| Menú            | Accede al Menú principal                                                                                                    |
|-----------------|----------------------------------------------------------------------------------------------------|
| PÁGINA/GOTO     | Avanza por las pantallas de Navegación.                                                                                               |
| ZOOM IN         | Se acerca al mapa, mostrando menos área y más detalles                                                                                |
| ZOOM OUT        | Se aleja del mapa, mostrando más área y menos detalles                                                                                |
| Panel de cursor | Realiza una panorámica de la pantalla de mapa                                                                                         |
| Enter           | Si el cursor se ha movido a un lugar distinto de su ubicación actual, accede a la función de creación de waypoints.                   |
| Salir           | Si el cursor se ha movido a un lugar distinto de su ubicación actual, hace que el mapa vuelva a estar centrado en su posición actual. |

#### Cursores

Hay dos importantes cursores en la pantalla de mapa, el cursor Posición actual y el cursor Panorámica.

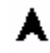

Cursor Posición presente (muestra su posición con relación al mapa.)

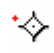

Cursor Panorámica (muestra la ubicación en el mapa que se utilizaría para crear un waypoint o una ruta Ir a ruta mientras realiza una panorámica). El punto rojo alrededor del cursor de panorámica indica la dirección de su posición actual.

#### Pantallas de navegación adicionales

Existen cuatro pantallas de navegación adicionales y una pantalla de Estado de satélites que pueden verse mientras se usa el Magellan Triton.

Acceder a las pantallas de navegación

1. Pulse el botón PÁGINA/GOTO. Cada vez que pulse el botón PÁGINA/GOTO, aparecerá la siguiente pantalla de navegación. Pulse Escape para revisar las pantallas en la dirección opuesta.

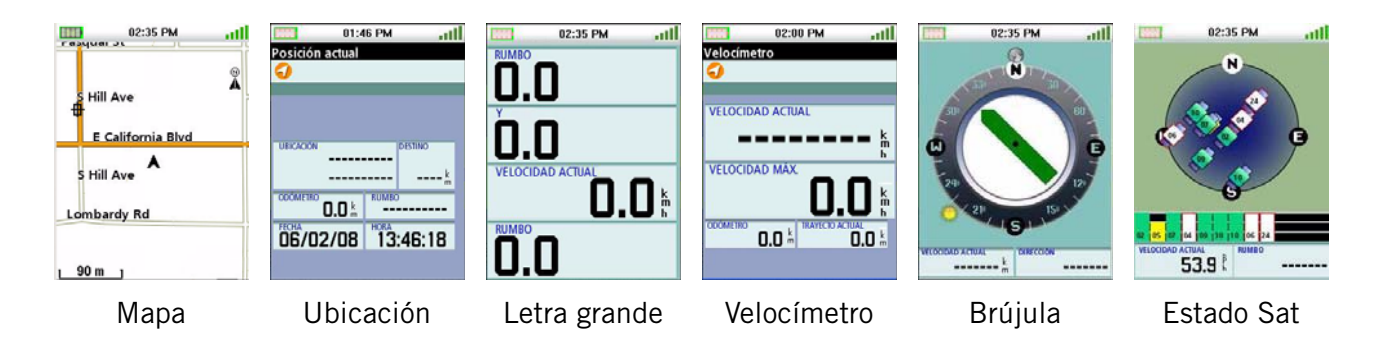

Pantallas de navegación

# Pantalla de Ubicación actual

La pantalla de Ubicación actual ofrece información general sobre su ubicación actual.

# Pantalla Datos grandes

Esta pantalla le permite visualizar cuatro campos de navegación en un tipo de letra grande, fácil de leer incluso a distancia.

#### Cambio de un campo de navegación

Cada campo de navegación se puede personalizar para que muestre la latitud, la longitud, la dirección, el rumbo, la distancia al siguiente waypoint, la distancia al final de una ruta, el tiempo hasta el siguiente waypoint, el tiempo hasta el final de la ruta, la hora del día, la fecha, el destino, el error transversal de trazado (XTE), la elevación, la velocidad actual, la velocidad media o la velocidad máxima.

1. Pulse Enter para acceder a los campos. Marque el campo que desea modificar y pulse Enter.

Aparecerá una pantalla con todas las opciones disponibles. (Observe que ciertos campos aparecen con guiones. Esto puede deberse a que los datos no se están calculando porque usted no se está moviendo, o que los datos sólo aparecen si hay una ruta o un Ir a activos).

#### Pantalla Velocímetro

Esta pantalla muestra su velocidad actual, su velocidad máxima y dos odómetros con una letra grande y fácil de leer.

#### Restablecimiento del odómetro o la velocidad máxima

- 1. Mientras se visualiza la pantalla Velocímetro, pulse MENU.
- 2. Marque "Reiniciar odómetro", "Reiniciar odómetro trayecto" o "Restablecer velocidad" y pulse Enter.

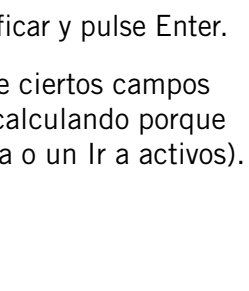

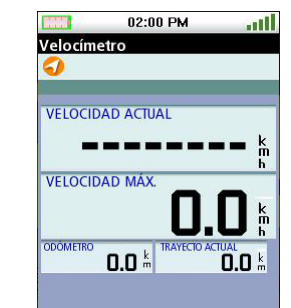

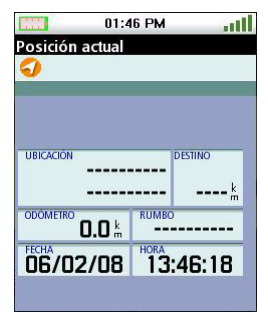

02:35 PM

RUMBC

0.0

0.0

VELOCIDAD ACTUAL

.ull

# Pantalla Brújula

La pantalla Brújula muestra la dirección en que se desplaza utilizando un gráfico de brújula fácil de identificar. Fuera de la brújula se ven la dirección relativa del sol y la luna. Además, si tiene una ruta activa, aparecerá un icono que muestra el próximo destino, permitiendo alinear fácilmente su marcador de rumbo (dentro de la brújula) con su destino.

# Cambio de un campo de navegación

Cada campo de navegación se puede personalizar para que muestre la latitud, la longitud, la dirección, el rumbo, la distancia al siguiente

waypoint, la distancia al final de una ruta, el tiempo hasta el siguiente waypoint, el tiempo hasta el final de la ruta, la hora del día, la fecha, el destino, el error transversal de trazado (XTE), la elevación, la velocidad actual, la velocidad media o la velocidad máxima.

1. Pulse Enter para marcar los campos. Utilice el control de cursor para marcar el campo que desea modificar, y pulse Enter.

Aparecerá una pantalla con todas las opciones disponibles. Marque el campo de datos que desea ver y pulse Enter.

# Estado de satélites

Esta pantalla muestra gráficamente los satélites, y su potencia de señal, que se utilizan para calcular su posición. Se trata de una pantalla práctica para saber si recibe una señal débil o deficiente. En el extremo inferior de la pantalla se muestran otras dos pantallas de navegación.

# Cambio de un campo de navegación

1. Pulse Enter para marcar los campos. Utilice el control de cursor para marcar el campo que desea modificar, y pulse Enter.

Aparecerá una pantalla con todas las opciones disponibles. Marque el campo de datos que desea ver y pulse Enter.

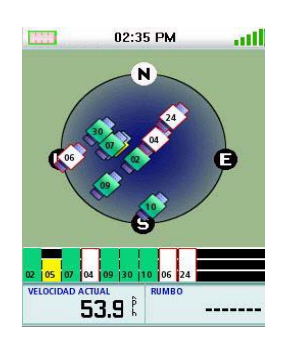

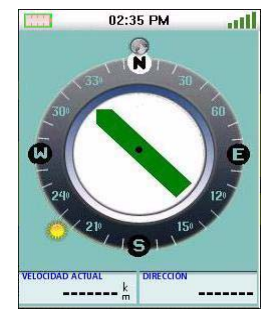

# Uso del teclado

Siempre que hay que introducir datos, el Magellan Triton muestra un teclado en pantalla. Para que la entrada de datos sea más sencilla es necesario comprender los distintos componentes del teclado.

B C D E F G

M N

U

Α

H I J K L

#### El teclado

El teclado se utiliza para introducir nombres, notas, latitudes, longitudes o cualquier dato que el usuario necesite. Utilice el control de cursor para desplazarse por el teclado y pulse Enter en el carácter o la función deseados.

## Funciones de las teclas

|              |                                                       | 0                     | Р    | Q            | R | S        | Т |
|--------------|-------------------------------------------------------|-----------------------|------|--------------|---|----------|---|
|              | Mueve el cursor a la izquierda.                       | <                     | ۷    | w            | х | Y        | z |
| >            | Mueve el cursor a la derecha.                         | Ä<br>1 <sub>2</sub> 3 |      | $\checkmark$ |   | $\times$ |   |
| X            | Borra el carácter a la izquierda del cursor.          |                       |      |              |   |          |   |
| -            | Retorno de carro.                                     |                       |      |              |   |          |   |
|              | Mayúsculas. Alterna entre caracteres en minúscula y   | ' may                 | yúsc | :ula.        |   |          |   |
| Ä            | Muestra caracteres especiales.                        |                       |      |              |   |          |   |
| 123          | Muestra el teclado numérico.                          |                       |      |              |   |          |   |
| &            | Muestra símbolos.                                     |                       |      |              |   |          |   |
| $\checkmark$ | Acepta el texto introducido y cierra la pantalla.     |                       |      |              |   |          |   |
| ×            | Cancela cualquier cambio en el texto y cierra la pant | alla.                 |      |              |   |          |   |

# Menú Crear

El menú Crear se utiliza para acceder a las funciones necesarias para crear waypoints, senderos, geocachés y rutas.

# Acceso al menú Crear

- 1. Desde la pantalla de Mapa, presione el botón Menú.
- 2. Marque "Crear" y pulse Enter.

## Waypoints

## Creación de un waypoint

- 1. Acceda al Menú principal, marque "Crear" y pulse Enter.
- 2. Marque "Waypoint" y pulse Enter.
- 3. Seleccione "Posición actual", "Punto del mapa" o "Coordenadas".

Posición actual muestra la pantalla de waypoint con las coordenadas de su posición actual.

Punto del mapa muestra la pantalla de Mapa. Desplácese por el mapa hasta que el cursor de panorámica se encuentre en el punto para el que desee crear el waypoint y pulse Enter. La pantalla de waypoint se muestra con las coordenadas del cursor de panorámica.

Coordenadas muestra la pantalla de Waypoint con los valores ajustados a la ubicación actual o la última conocida.

4. La pantalla de waypoint muestra los campos necesarios para identificar el waypoint y su ubicación. Los campos se pueden modificar para personalizar el waypoint.

Icono: Marque el icono y pulse Enter para que aparezcan todos los iconos posibles que pueden utilizarse para representar el waypoint. Seleccione el icono deseado y pulse para aceptar y cerrar la ventana.

Nombre de waypoint: (predeterminado "WPXXX"). Marque el campo del nombre del waypoint y pulse Enter para mostrar el teclado.

Ubicación: Al marcar los campos de latitud o longitud y pulsar Enter, aparece el teclado, que se puede utilizar para introducir las coordinadas.

Altitud: Marque el campo Elevación y pulse Enter para mostrar el teclado.

Utilice el botón PÁGINA/GOTO para acceder a las Opciones.

5. Seleccione el botón con la marca verde para aceptar la información y guardar el waypoint.

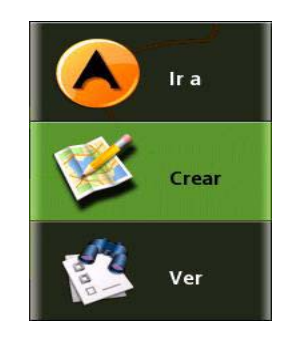

Crear

Waypoint

Sendero

Lugar

Geocach

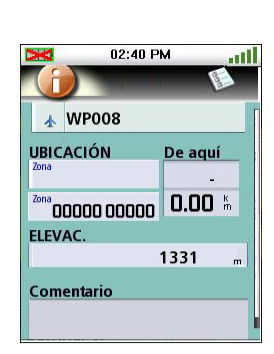

# Sendero

Creación de un sendero a partir del historial de trazado actual

- 1. Acceda al Menú principal, marque "Crear" y pulse Enter.
- 2. Seleccione "Sendero" en el menú Crear.
- 3. Seleccione "Trazado actual".

- 4. Utilice el teclado para introducir un nombre para el sendero. (Si no se introduce ningún nombre, se utilizará el nombre predeterminado "SenderoXXX").
- 5. Una vez introducido el nombre, marque 🖌 y pulse Enter.

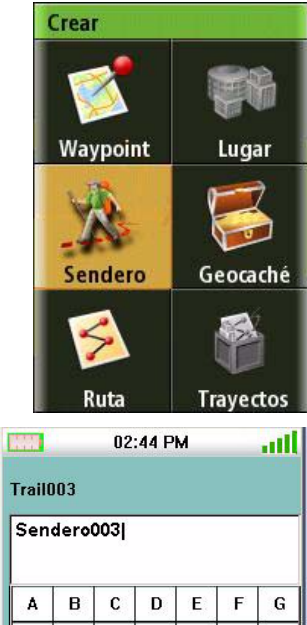

| 123 |   | $\checkmark$ |   | × |   | & |
|-----|---|--------------|---|---|---|---|
| Ä   | × |              |   |   |   | - |
| <   | ۷ | w            | x | Y | Z | > |
| 0   | Р | Q            | R | S | Т | U |
| Ĥ   | T | J            | κ | L | м | N |
| Α   | В | С            | D | Е | F | G |

#### Geocaché

#### Creación de un geocaché

- 1. Acceda al Menú principal, marque "Crear" y pulse Enter.
- 2. Seleccione "Geocaché" en el menú Crear.
- 3. Seleccione "Posición actual", "Punto del mapa" o "Coordenadas".

Posición actual muestra la pantalla de waypoint con las coordenadas de su posición actual.

Punto del mapa muestra la pantalla de Mapa. Desplácese por el mapa hasta que el cursor de panorámica se encuentre en el punto para el que desee crear el waypoint y pulse Enter. La pantalla de waypoint se muestra con las coordenadas del cursor de panorámica.

| rear | a partir de     |
|------|-----------------|
| 1    | Posicion actual |
|      | Punto del mapa  |
|      | Coordenadas     |
|      |                 |
|      |                 |

Coordenadas muestra la pantalla de waypoint con todos los valores ajustados a la ubicación actual.

Utilice el botón PÁGINA/GOTO para acceder a las Opciones.

- 4. La pantalla de geocaché muestra los campos necesarios para identificar el waypoint y su ubicación. Los campos se pueden modificar para personalizar el waypoint.
- Icono: Marque el icono y pulse Enter para que aparezcan todos los iconos posibles que pueden utilizarse para representar el waypoint. Seleccione el icono deseado y pulse para aceptar y cerrar la ventana.

Nombre de geocaché: (predeterminado "GCXXX"). Seleccione el campo del nombre del waypoint y pulse Enter para mostrar el teclado. Introduzca el nombre y seleccione el botón verde.

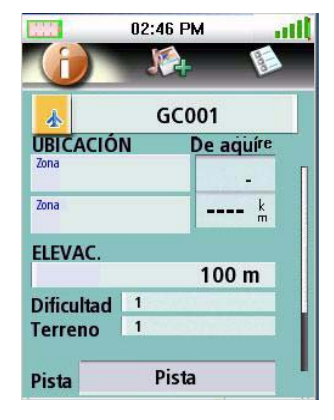

Ubicación: Seleccione los campos de latitud o longitud y pulse Enter para ver el teclado, que se puede utilizar para introducir los datos deseados.

Dificultad: Asigne un nivel de dificultad a este caché.

Terreno: Indique el tipo de terreno en que se encuentra el caché.

Tipo GC: Tipo de geocaché.

Nota: Campo que permite incluir notas sobre la ubicación del caché.

Fecha: Fecha en que se creó la ubicación de caché.

6. Seleccione 🗸 para aceptar la información y guardar el waypoint de geocaché.

## Ruta

#### Creación de una ruta

- 1. Acceda al Menú principal, marque "Crear" y pulse Enter.
- 2. Seleccione "Ruta" en el menú Crear.
- 3. Seleccione la ubicación inicial de la ruta.

Posición actual muestra la pantalla de waypoint con las coordenadas de su posición actual.

Punto del mapa muestra la pantalla de Mapa. Desplácese por el mapa hasta que el cursor de panorámica se encuentre en el punto para el que desee crear el waypoint y pulse Enter. La pantalla de waypoint se muestra con las coordenadas del cursor de panorámica.

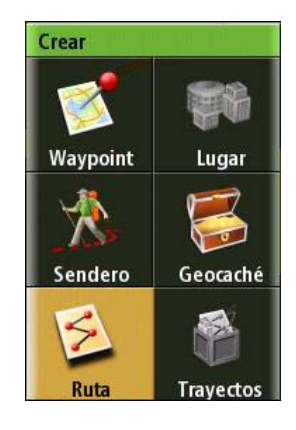

Waypoint muestra una lista de waypoints guardados.

Geocaché muestra una lista de los waypoints de geocaché guardados.

Lugar muestra las categorías de lugares (sólo si hay cargado un mapa detallado).

- 4. Tras seleccionar la ubicación inicial, aparecerá la pantalla Ruta.
- 5. Seleccione "Agregar punto" para repetir el paso 3 y seguir agregando waypoints a la ruta.
- 6. Seleccione "Listo" cuando haya completado la ruta.
- 7. Seleccione "Guardar ruta".
- 8. Aparecerá la pantalla Guardar ruta.

Marque el nombre de la ruta (predeterminado "RutaXXX") y pulse Enter para asignar un nombre a la ruta.

Marque el botón de alerta para activar o desactivar las alertas de esta ruta.

9. Seleccione "Guardar" para guardar la ruta en la memoria.

# Menú Ir a

El menú Ir a se utiliza para acceder a las funciones utilizadas para activar las rutas Ir a y guardadas.

Acceso al menú Ir a

- 1. Desde la pantalla de Mapa, presione el botón Menú.
- 2. Seleccione "Ir a" y aparecerá el menú Ir a.

# Waypoints

#### Ir a un waypoint

- 1. Acceda al Menú principal y seleccione "Ir a".
- 2. Seleccione waypoint.
- 3. Marque un waypoint de la lista de waypoints guardados y pulse Enter.
- 4. Seleccionar 📡 .
- 5. Aparecerá la pantalla de información de waypoints.
- 6. Si es el waypoint correcto, marque 🙆 y pulse Enter.
- 7. Seleccione 🗸 y pulse Enter.

## Cancelación de una ruta Ir a waypoint

- 1. Desde la pantalla de Mapa, pulse Enter para acceder al menú contextual.
- 2. Seleccione "Cancelar ruta".
- 3. Seleccione 🗸 y pulse Enter para confirmar la cancelación de la ruta.

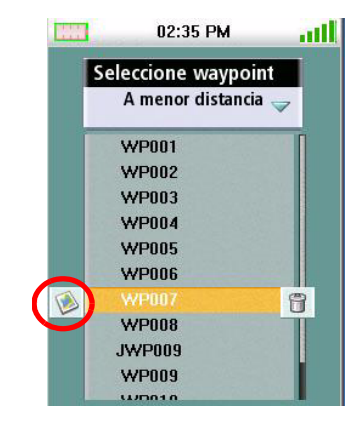

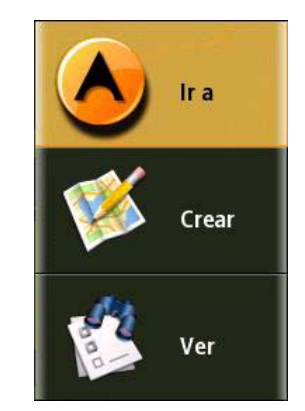

## Editar un waypoint

- 1. Acceda al Menú principal y seleccione "Ir a".
- 2. Seleccione waypoint.
- 3. Marque un waypoint de la lista de waypoints guardados y pulse Enter.
- 4. Seleccionar 墜 .
- 5. Aparecerá la pantalla de información de waypoints.
- 6. Seleccione el campo que desee modificar (icono, nombre, ubicación, elevación o notas) y pulse Enter.
- 7. Utilice el teclado para introducir la información.
- 8. Seleccione 🗸 y pulse Enter.
- 9. Utilice el botón PÁGINA/GOTO para acceder a la configuración de alarmas del waypoint.
- 10. Si la información del waypoint es correcta, seleccione 🧹 .

## Eliminación de un waypoint

- 1. Acceda al Menú principal y seleccione "Ir a".
- 2. Seleccione waypoint.
- 3. Marque un waypoint de la lista de waypoints guardados y pulse Enter.
- 4. Seleccionar 🗊 .
- 5. Confirme la eliminación del waypoint seleccionando 🧹 .

## Duplicación de un waypoint

- 1. Acceda al Menú principal y seleccione "Ir a".
- 2. Seleccione waypoint.
- 3. Seleccione un waypoint en la lista de los waypoints guardados.
- 4. Marque <u> y pulse ENTER.</u>
- 5. Aparecerá la pantalla de información de waypoints.
- 6. Pulse el botón PÁGINA/GOTO.
- 7. Seleccione "Duplicar waypoint" y pulse Enter.
- 8. Confirme la duplicación.
- 9. Utilice el teclado para introducir el nombre de un waypoint.
- 10. Al acabar, seleccione 🗸 .

#### Lugares

Creación de Ir a un lugar

- 1. Acceda al Menú principal y seleccione "Ir a".
- 2. Seleccione "Colocar" en el menú Ir a.
- 3. Seleccione el mapa que desee utilizar. (Los mapas base contienen lugares limitados que seleccionar. Los mapas detallados incluyen una gran variedad de puntos de interés.)
- Si está seleccionado "Mapa detallado", escoja un mapa detallado 4. y pulse Enter.
- 5. Seleccione una categoría y pulse Enter.
- 6. Seleccione una categoría, si es preciso, y pulse Enter.
- 7. Seleccione un lugar de la lista y pulse Enter.
- Aparecerá la pantalla de información del lugar. Para activar Ir a, marque 🙆 y pulse 8. Enter.
- Marque v pulse ENTER. 9.

## Geocaché

Creación de una ruta de Ir a geocaché

- 1. Acceda al Menú principal y seleccione "Ir a".
- 2. Seleccione "Geocaché" en el menú Ir a.
- 3. Seleccione un waypoint de geocaché guardado de la lista y pulse Enter.

Seleccione 📎 y pulse Enter.

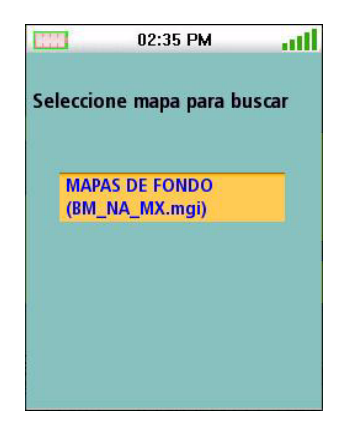

4. La pantalla de información de geocaché mostrará los campos necesarios para identificar el waypoint y su ubicación. Los campos se pueden modificar para personalizar el waypoint.

Icono: Marque el icono y pulse Enter para que aparezcan todos los iconos posibles que pueden utilizarse para un waypoint. Seleccione el icono deseado y pulse Enter.

Nombre de geocaché: (predeterminado "GCXXX"). Marque el campo del nombre del waypoint y pulse Enter para mostrar el teclado. Introduzca el nombre y seleccione el botón verde.

Ubicación: Al seleccionar los campos de latitud o longitud aparece el teclado, que se puede utilizar para introducir los datos deseados.

Altitud: Marque el campo Elevación y pulse Enter para mostrar el teclado. Introduzca la elevación y seleccione el botón verde.

Dificultad: Asigne un nivel de dificultad a este caché.

Terreno: Indique el tipo de terreno en que se encuentra el caché.

Tipo GC: Tipo de geocaché.

Nota: Campo que permite incluir notas sobre la ubicación del caché.

Escondido por: Nombre de la persona que creó la ubicación del caché.

Fecha: Fecha en que se creó la ubicación de caché.

- 5. Para activar Ir a, marque 🙆 y pulse Enter.
- 6. Marque ✓ y pulse ENTER.

#### Cancelación de una ruta de Ir a geocaché

- 1. Desde la pantalla de Mapa, pulse Enter para acceder al menú contextual.
- 2. Seleccione "Cancelar ruta".
- 3. Seleccione 🗸 y pulse Enter para confirmar la cancelación de la ruta.

#### Eliminación de un waypoint de geocaché

- 1. Acceda al Menú principal y seleccione "Ir a".
- 2. Seleccione "Geocaché".
- 3. Seleccione un waypoint de geocaché en la lista de waypoints de geocaché.
- 4. Marque 🗊 y pulse ENTER.
- 5. Confirme la eliminación del waypoint marcando 🗸 y pulsando Enter.

#### Duplicación de un waypoint de geocaché

- 1. Acceda al Menú principal y seleccione "Ir a".
- 2. Seleccione "Geocaché".
- 3. Seleccione un waypoint de geocaché guardado de la lista y pulse Enter. Seleccione 🦉 y pulse Enter.
- 4. Aparecerá la pantalla de información de geocaché.
- 5. Pulse el botón PÁGINA/GOTO.
- 6. Seleccione "Duplicar geocaché".
- 7. Marque ✓ y pulse ENTER.

#### Ruta

#### Activación de una ruta

- 1. Acceda al Menú principal y seleccione "Ir a".
- 2. Seleccione "Ruta" en el menú Ir a.
- 3. Seleccione una ruta guardada.
- 4. Para activar la ruta, marque 🚫 y pulse Enter.
- 5. Marque 🖌 y pulse ENTER.

#### Cancelación de una ruta activa

- 1. Desde la pantalla de Mapa, pulse Enter para ver el menú contextual.
- 2. Seleccione "Cancelar ruta".
- 3. Marque 🗸 y pulse Enter para confirmar la cancelación de la ruta.

#### Duplicación de una ruta

- 1. Acceda al Menú principal y seleccione "Ir a".
- 2. Seleccione "Ruta" en el menú Ir a.
- 3. Seleccione una ruta guardada.
- 4. Pulse el botón PÁGINA/GOTO.
- 5. Seleccione "Duplicar ruta".
- 6. Marque 🖌 y pulse Enter para confirmar.
- 7. Emplee el teclado para introducir un nuevo nombre de ruta. Marque 🗸 y pulse ENTER.

8. Marque 🖌 y pulse Enter para guardar la ruta.

#### Borrar una ruta

- 1. Acceda al Menú principal y seleccione "Ir a".
- 2. Seleccione "Ruta" en el menú Ir a.
- 3. Seleccione una ruta guardada. Seleccione 📡 y pulse Enter.
- 4. Pulse el botón PÁGINA/GOTO.
- 5. Seleccione "Eliminar ruta".
- 6. Marque v pulse Enter para confirmar.

#### Ruta de trazado inverso

#### Creación de una ruta de trazado inverso

- 1. Desde la pantalla de Mapa, pulse Enter para acceder al menú contextual.
- 2. Seleccione "Trazado inverso".
- 3. Seleccione 🗸 y pulse Enter para confirmar la creación de una ruta de trazado inverso.

#### Cancelación de una ruta de trazado inverso

- 1. Desde la pantalla de Mapa, pulse Enter para acceder al menú contextual.
- 2. Seleccione "Cancelar ruta".
- 3. Seleccione v pulse Enter para confirmar la cancelación de la ruta.

#### Info. local

La opción Info. local permite ver información de mareas y corrientes (si se ha instalado un mapa detallado con información de mareas y corrientes), las mejores horas de caza y pesca, así como datos sobre la salida/puesta de sol e información lunar.

Visualización de las mejores horas de caza y pesca para la ubicación actual

- 1. Acceda al Menú principal y seleccione "Ver".
- 2. Marque "Info. local" y pulse Enter.
- 3. Marque "Caza y pesca" y pulse Enter.
- 4. Aparecerá la pantalla Caza y pesca para su ubicación actual.
- 5. Utilice las flechas izquierda y derecha para cambiar la fecha o marque el campo de fecha y pulse Enter para abrir un calendario.
- 6. Seleccione 🗸 para cerrar la pantalla.

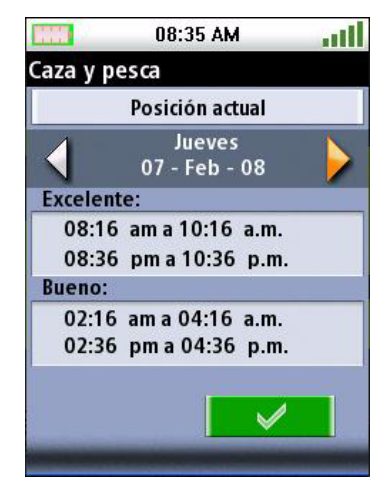

Visualización de horas de salida y puesta de sol, e información lunar para la ubicación actual

- 1. Acceda al Menú principal y seleccione "Ver".
- 2. Marque "Info. local" y pulse Enter.
- 3. Seleccione "Sol y luna".
- 4. Aparecerá la pantalla Sol y luna para su ubicación actual.
- 5. Utilice las flechas izquierda y derecha para cambiar la fecha o marque el campo de fecha y pulse Enter para abrir un calendario.
- 6. Seleccione 🗸 para cerrar la pantalla.

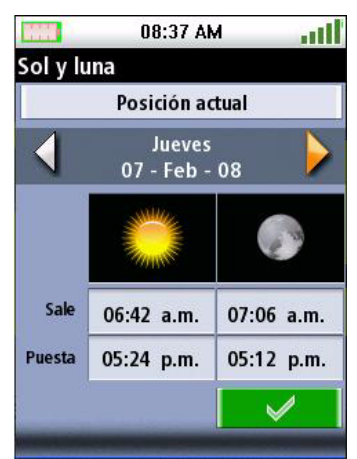

# Perfiles de usuario

Puede establecer perfiles de usuarios para distintas operaciones del Magellan Triton, que podrán cargarse fácilmente.

#### Activación de perfiles de usuario

- 1. Acceda al Menú principal y seleccione "Ver".
- 2. Seleccione "Perfiles".
- 3. Seleccione Excursiones, Marina o Geocaché.
- 4. Pulse el botón PÁGINA/GOTO para acceder a las opciones de visualización.

Pulse el botón PÁGINA/GOTO para acceder a las opciones de mapa.

Vuelva a pulsar el botón PÁGINA/GOTO para acceder las opciones de navegación. (sólo Magellan Triton 500).

Vuelva a pulsar el botón PÁGINA/GOTO para acceder a las opciones de alerta.

#### *Opciones de pantalla*

| Nivel de iluminación<br>posterior        | Desactivado, Bajo, Medio, Alto        | Si baja el nivel de<br>iluminación posterior<br>aumentará la duración de<br>la batería.                                                           |
|------------------------------------------|---------------------------------------|----------------------------------------------------------------------------------------------------|
| Temporizador de<br>iluminación posterior | Desactivado, 15 s, 30 s, 60 s         | Determina cuánto tiempo<br>debe permanecer sin<br>actividad el GPS o la<br>pantalla para que la<br>iluminación posterior se<br>desactive.         |
| Temporizador<br>apagado                  | Desactivado, 5 min, 15 min, 60<br>min | Determina cuánto tiempo<br>debe permanecer sin<br>actividad el GPS o la<br>pantalla para que el<br>receptor se apague o pase a<br>modo de espera. |
| Formato hora                             | 12-horas o 24 horas                   |                                                                                                    |
| Zona horaria                             | Sel. zona                             |                                                                                                    |
| Horario de verano                        | Activado o Desactivado                |                                                                                                    |
| Idiomas                                  | Inglés o Francés                      |                                                                                                    |

| Detalle de mapa                    | Bajo, Medio, Alto                         |                                                                                       |
|------------------------------------|-------------------------------------------|---------------------------------------------------------------------------------------|
| Nombres waypoints                  | Activado o<br>Desactivado                 | Muestra los nombres<br>de waypoint en la<br>pantalla de mapa.                         |
| Iconos geocaché                    | No se ha encontrado,<br>Todo, Desactivado | Muestra los iconos de<br>waypoint de geocaché<br>en la pantalla de<br>mapa.           |
| Nombres lugares                    | Activado o<br>Desactivado                 | Muestra nombres de<br>waypoints<br>almacenados en el<br>receptor como<br>ubicaciones. |
| Líneas de sendero                  | Activado o<br>Desactivado                 | Muestra las líneas de<br>sendero (trazado) en<br>la pantalla de mapa.                 |
| Orientación                        | Norte, Rumbo,<br>Trazado                  | Ajusta la orientación<br>de la parte superior<br>de la pantalla.                      |
| Posición de la línea<br>de destino | Activado o<br>Desactivado                 | Muestra la Línea de<br>visión desde su<br>posición actual hasta<br>su destino.        |

| Posición GPS              | Activado o<br>Desactivado                                     |
|---------------------------|---------------------------------------------------------------|
| Tono de alarma            | Tono o Timbre                                                 |
| Volumen de alarma         | Desactivado, Bajo,<br>Medio, Alto                             |
| Volumen de tono           | Desactivado, Bajo,<br>Medio, Alto                             |
| Modo de tono              | Teclas, Alarmas,<br>Teclas y alarmas,<br>Desactivado          |
| Anclaje                   | Desactivado, 1 mi,<br>0,5 mi                                  |
| Fuera de itinerario       | Desactivado, 10 pies,<br>20 pies                              |
| Llegada                   | Activado o<br>Desactivado                                     |
| Proximidad de<br>waypoint | Desactivado, 1 mi,<br>0,5 mi                                  |
| Proximidad de<br>geocaché | Desactivado, 1 mi,<br>0,5 mi                                  |
| Lugar a proximidad        | Desactivado, 1 mi,<br>0,5 mi                                  |
| Batería baja              | Activado o<br>Desactivado                                     |
| Alarma amanecer           | Ajusta los parámetros<br>de alarma para la<br>salida del sol  |
| Alarma anochecer          | Ajusta los parámetros<br>de alarma para la<br>puesta del sol. |

# Trazados

#### Visualizar el perfil vertical de trazado

- 1. Acceda al Menú principal y seleccione "Ver".
- 2. Seleccione Trazados.
- 3. Seleccione Perfil vertical.
- 4. Con un trazado actual en memoria, aparecerá el perfil vertical.

## Guardar un trazado como sendero

- 1. Acceda al Menú principal y seleccione "Ver".
- 2. Seleccione Trazados.
- 3. Seleccione Guardar trazado.
- 4. Seleccione el trazado con el que quiera crear el sendero.
- 5. Utilice el teclado para introducir un nombre para el sendero. (El nombre predeterminado es SenderoXXX). Seleccionar vara guardar el sendero con el nombre introducido.

## Borrar un trazado

- 1. Acceda al Menú principal y seleccione "Ver".
- 2. Seleccione Trazados.
- 3. Seleccione Borrar trazado.
- 4. Seleccione 🗸 para confirmar la eliminación.

## Ajuste de opciones de registro de trazado

- 1. Acceda al Menú principal y seleccione "Ver".
- 2. Seleccione Trazados.
- 3. Seleccione Opciones.
- 4. Seleccione los parámetros para cuándo y cómo se grabarán los registros.
- 5. Seleccione 🗸 para aceptar.

## Mapas

## Ver información cartográfica

- 1. Acceda al Menú principal y seleccione "Ver".
- 2. Seleccione Mapas para ver detalles en el mapa de fondo y el mapa detallado instalados (si están cargados).
- 3. Seleccione OK para salir.

# Configuración

# Navegación

# Ajuste de opciones de navegación

- 1. Acceda al Menú principal y seleccione "Ver".
- 2. Seleccione Configuración.
- 3. Seleccione Navegación.

| Unidades<br>(de medida)   | Millas, Kilómetros,<br>Nudos                            |
|---------------------------|---------------------------------------------------------|
| Referencia Norte          | Magnético o<br>Verdadero                                |
| Sistema de<br>coordenadas | Lat/Long (DD),<br>Lat/Long (DM),<br>Lat/Long (DMS), UTM |
| Dato de mapas             | Seleccione en la lista                                  |

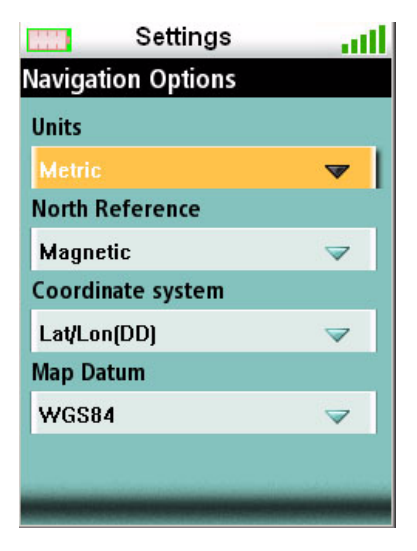

# Volumen y brillo

## Ajuste de volumen y brillo

- 1. Acceda al Menú principal y seleccione "Ver".
- 2. Seleccione Configuración.
- 3. Seleccione Volumen y brillo.
- 4. Marque las barras deslizantes y utilice los controles izquierdo y derecho del control del cursor para mostrar el brillo y el volumen de la alarma.
- 5. Seleccione OK para aceptar.

## Memoria

## Visualización del uso de la memoria

- 1. Acceda al Menú principal y seleccione "Ver".
- 2. Seleccione Configuración.
- 3. Seleccione Memoria.
- 4. Seleccione Uso de vista.

## Baudio

- 1. Acceda al Menú principal y seleccione "Ver".
- 2. Seleccione Configuración.
- 3. Seleccione Borrar memoria.
- 4. Confírmelo. (Utilice esta opción con precaución).

# Restauración de la configuración de fábrica

- 1. Acceda al Menú principal y seleccione "Ver".
- 2. Seleccione Configuración.
- 3. Seleccione Restablecer configuración de fábrica.
- 4. Confírmelo. (Utilice esta opción con precaución).

# Formateo de la tarjeta SD (sólo Magellan Triton 400 y 500)

- 1. Acceda al Menú principal y seleccione "Ver".
- 2. Seleccione Configuración.
- 3. Instale la tarjeta SD que desee formatear.
- 4. Seleccione Formatear tarjeta SD.
- 5. Confírmelo. (Se borrará toda la información de la tarjeta SD).

## Acerca de

## Visualización información sobre el receptor Triton

- 1. Acceda al Menú principal y seleccione "Ver".
- 2. Seleccione Configuración.
- 3. Seleccione Acerca de.
- 4. Seleccione Versión, Copyright o Propietario.

Versión muestra información sobre la versión de firmware, las versiones de aplicación y las versiones de mapa.

Copyright muestra información de copyright del Magellan Triton.

Propietario muestra información sobre el propietario del Magellan Triton. Puede seleccionar cualquiera de los campos disponibles para introducir sus datos, si así lo desea.

# Diagnósticos

Comprobación del receptor

- 1. Acceda al Menú principal y seleccione "Ver".
- 2. Seleccione Configuración
- 3. Seleccione Diagnósticos.
- 4. Seleccione Test de audio, Test de vídeo o Test de teclado.